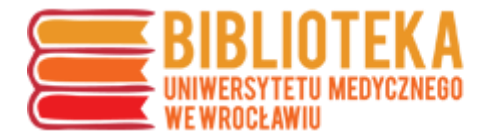

## **ORCID – tworzenie konta**

W celu utworzenia konta ORCID należy wejść na stronę: <u>https://orcid.org/register</u> i wypełnić pola w tabeli:

- imię i nazwisko
- preferowany adres e-mail
- hasło

| Search                                 |                                                                                                    |                       |       | Q 🛠     | English                             |  |
|----------------------------------------|----------------------------------------------------------------------------------------------------|-----------------------|-------|---------|-------------------------------------|--|
| ORCID                                  | FOR RESEARCHERS                                                                                                    | FOR ORGANIZATIONS     | ABOUT | HELP    | SIGN IN                             |  |
| Connecting Research<br>and Researchers | SIGN IN REGISTER FOR A                                                                                                    | N ORCID ID LEARN MORE |       |         |                                     |  |
|                                        |                                                                                                    |                       |       | 5,287,5 | 56 ORCID iDs and counting. See more |  |
|                                        | We are moving to a new support system and are temporarily unable to answer user tickets. If you need<br>to reach us urgently, please email support@orcid.org. Otherwise, please wait to contact us until the<br>transition is complete. Apologies for any inconvenience.                                            |                       |       |         |                                     |  |
|                                        | Register for an ORCID iD                                                                                                    |                       |       |         |                                     |  |
|                                        | ORCID provides a persistent digital identifier that distinguishes you from every other researcher and,<br>through integration in key research workflows such as manuscript and grant submission, supports<br>automated linkages between you and your professional activities ensuring that your work is recognized. |                       |       |         |                                     |  |
|                                        | Per ORCID's terms and conditions, you may only register for an ORCID iD for yourself.                                                                                                    |                       |       |         |                                     |  |
|                                        | First name                                                                                                    |                       |       |         |                                     |  |
|                                        |                                                                                                    |                       |       |         | *2                                  |  |
|                                        | Last name                                                                                                    |                       |       |         |                                     |  |
|                                        | Primary email                                                                                                    |                       |       |         |                                     |  |
|                                        |                                                                                                    |                       |       |         | *                                   |  |
|                                        | Additional email                                                                                                    |                       |       |         |                                     |  |
|                                        |                                                                                                    |                       |       |         |                                     |  |
|                                        | Create an ORCID passwor                                                                                                    | d                     |       |         |                                     |  |
|                                        |                                                                                                    |                       |       |         | ×V                                  |  |
|                                        | Contirm ORCID password                                                                                                    |                       |       |         | *                                   |  |

 preferencje dotyczące upubliczniania konta (wskazany jest profil publiczny – Everyone)

| Visibility settings                                                                                                    |   |  |  |  |
|----------------------------------------------------------------------------------------------------|---|--|--|--|
| Your ORCID iD connects with your ORCID record that can contain links to your research activities, affiliations, awards, other versions of your name, and more. You control this content and who can see it. |   |  |  |  |
| By default, who should be able to see information added to your ORCID Record?                                                                                                    |   |  |  |  |
| Everyone (87% of users choose this)                                                                                                    |   |  |  |  |
| Trusted parties (5% of users choose this)                                                                                                    | * |  |  |  |
| Only me (8% of users choose this)                                                                                                    |   |  |  |  |

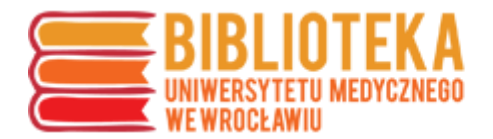

 po potwierdzeniu zapoznania się z obowiązującym regulaminem (dostępnym pod linkiem: <u>https://orcid.org/content/orcid-terms-use</u>) oraz weryfikacji filtrem CAPTCHA należy potwierdzić wprowadzone dane (Register)

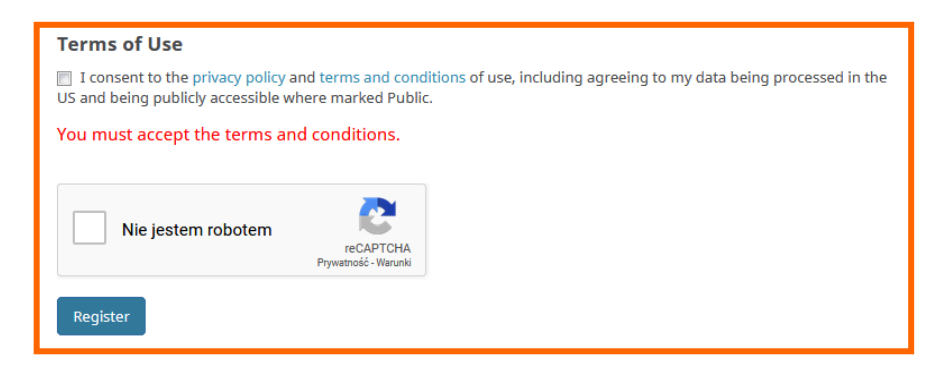

Na podany adres e-mail zostanie wysłana wiadomość weryfikacyjna – w celu potwierdzenia rejestracji należy kliknąć "Verify your email address".

Nieotrzymanie wiadomości na skrzynkę pracowniczą oznacza, że prawdopodobnie została przeniesiona do spamu – żeby ją odczytać, należy sprawdzić kwarantannę (<u>https://kwarantanna.umed.wroc.pl</u>).

**UWAGA**: informację o uzyskanym identyfikatorze ORCID należy zgłaszać na adres <u>bibliografia@umed.wroc.pl</u>.

## Dodawanie afiliacji

Po zalogowaniu na swoje konto należy uzupełnić dane – w przypadku **pracowników** o zatrudnieniu, a w przypadku **doktorantów** o wykształceniu (Employment/Education  $\rightarrow$  Add employment/Education  $\rightarrow$  Add Manually).

| ORCID ID<br>https://orcid.org/0 | ← Education (0) 😢                              | + Add education  | <b>↓†</b> Sort |
|---------------------------------|------------------------------------------------|------------------|----------------|
| View public version             | You haven't added any education, add some now  |                  |                |
| Switch account 🗲                | ← Employment (0) 💿                             | + Add employment | <b>Lt</b> Sort |
| Display your iD on other sites  | You haven't added any employment, add some now | 🕂 Add manually   |                |
| 🖨 Public record print view 🛿    | ← Funding (0) 🧕                                | + Add funding    | 11 Sort        |
| 🗱 Get a QR Code for your iD 🕑   | You haven't added any funding, add some now    |                  |                |
| 🖍 Also known as                 | → Works (0 of 0) 🔞                             | + Add works      | 11 Sort        |
|                                 | You haven't added any works, add some now      |                  |                |

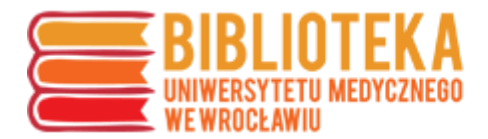

W indeksie instytytucji należy wyszukać i wybrać "Uniwersytet Medyczny im. Piastów Śląskich we Wrocławiu" (lub identyfikator uczelni w systemie Ringgold: 49550).

| stitution/employer *                                                                                                  | Department                                              |
|----------------------------------------------------------------------------------------------------|---------------------------------------------------------|
| niwersytet medyczny im I                                                                                              | Add department                                          |
| Uniwersytet Medyczny im Piastów Śląskich<br>we Wrocławiu<br>Wrocław, Dolnosłaskie, academic/medsch                    | Role/title                                              |
| Uniwersytet Medyczny im. Karola<br>Marcinkowskiego w Poznaniu<br>gov/government non-federal                           | URL<br>Add URL                                          |
| Uniwersytet Medyczny im. Piastów Slaskich<br>we Wroclawiu<br>pri/academic                                             | Start date *<br>Year 💌 Month 🕶 Day 💌                    |
| Uniwersytet Medyczny im Piastów Śląskich<br>we Wrocławiu Biblioteka Główna<br>Wroclaw, Dolnoslaskie, academic/library | End date (leave blank if current)<br>Year V Month Day V |

Po wybraniu instytucji należy zmienić nazwę na **Wroclaw Medical University** oraz uzupełnić obowiązkowe pola dotyczące miasta, kraju i daty rozpoczęcia pracy.

|                                                      | Domovo | Deserves                          |  |
|------------------------------------------------------|--------|-----------------------------------|--|
| Uniwersytet Medyczny im Piastów Śląskich             | n we   | Add department                    |  |
| Wrocławiu<br>Wroclaw (Dolnoslaskie), academic/medscl | h      | Role/title                        |  |
| Display Institution/employer *                       |        |                                   |  |
| Wroclaw Medical University                           |        | URL                               |  |
| Display city *                                       |        | Add URL                           |  |
| Wroclaw                                              |        | Start date *                      |  |
| Display state/region                                 |        | 2000 🗸 01 🖌 02 🗸                  |  |
| Dolnoslaskie                                         |        | End date (leave blank if current) |  |
| Display country *                                    |        | Year 💌 Month 💌 Day 💌              |  |
| Beland                                               | •      |                                   |  |

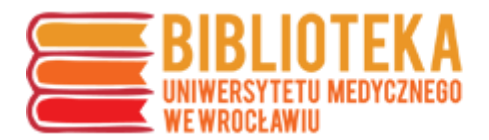

Po zatwierdzeniu "Add to list" w profilu pojawi się dodana nazwa instytucji:

| ← Education (0) ③                                                                  | + Add education  | <b>↓†</b> Sort |
|------------------------------------------------------------------------------------|------------------|----------------|
| You haven't added any education, add some now                                      |                  | 14             |
| ← Employment (1) 🥑                                                                 | + Add employment | II Sort        |
| Wroclaw Medical University: Wroclaw, Dolnoslaskie, Poland<br>2000-01-02 to present | A 4              | 6              |
| Organization identifiers<br>Ringgold: 49550                                        |                  |                |
| Uniwersytet Medyczny im Piastów Śląskich we Wrocławiu: Wroclaw, Dolnoslaskie, PL   |                  |                |
| Other organization identifiers provided by RINGGOLD                                |                  |                |
| ISNI:<br>000000011090049X                                                          |                  |                |
| Created                                                                            |                  |                |
| 2018-09-17                                                                         |                  |                |